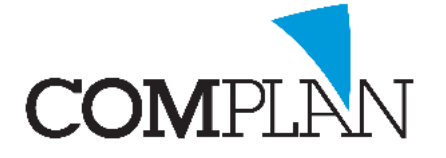

# Helpkaart foto's uit mail importeren in behandelkaart

**Let op!** Deze instructie gaat ervan uit dat u gebruik maakt van een lokaal mailprogramma. Dit houdt in dat het mailprogramma geïnstalleerd is op uw PC. In het geval van ZorgMail, deze instructie gaat ervan uit dat u direct ZorgMail kunt ontvangen en niet met behulp van een code op het internet uw berichten ophaalt.

### Stap 1

Open in het hoofdmenu van Novadent het onderdeel 'Behandelingen' en selecteer de juiste patiënt.

### Stap 2

Bovenaan in de werkbalk opent u NovaX, klik op het gele röntgen icoon.

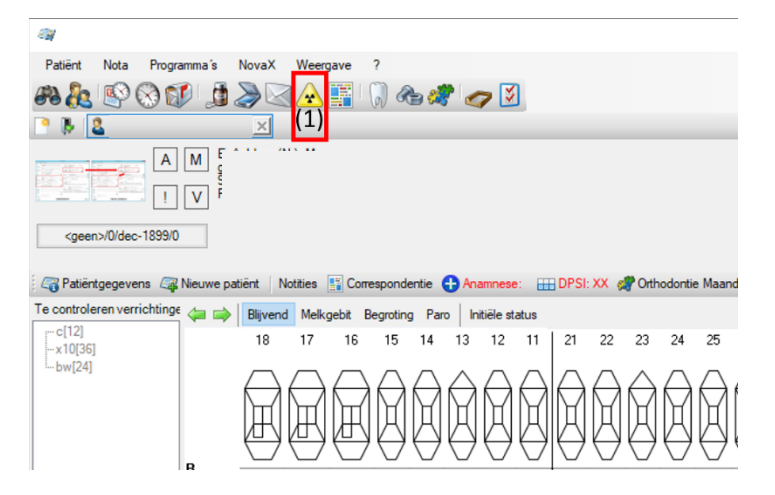

#### Stap 3

Open het mailbericht in uw mailprogramma waar de foto's als bijlage verstuurd zijn. Zorg ervoor dat beide vensters (NovaX en geopende mail) naast elkaar op het beeldscherm zijn geplaatst.

*Voorbeeld:* In het onderstaande voorbeeld is NovaX links geopend (2) en het mailbericht rechts (1). Het voorbeeld gaat uit van 3 foto's die zijn gestuurd.

- 1. Selecteer foto (a) en sleep deze naar NovaX in een vrij vak (a)
- 2. Selecteer foto (b) en sleep deze naar NovaX in een vrij vak (b)
- 3. Selecteer foto (c) en sleep deze naar NovaX in een vrij vak (c)

| and the second second s |     |     | - D X                                                                                                    | 😫 😚 🦪 🕈 🞍 🔹 Test mail voor foto's importeren in Novadent met NovaX - Bericht (HTML) 👘 – 🗆 🗡                                                                                                    |
|----------------------------------------------------------------------------------------------------|-----|-----|----------------------------------------------------------------------------------------------------|----------------------------------------------------------------------------------------------------|
| Bestand Weenpave Geneedschappen Edna ?                                                                                                    |     |     |                                                                                                    | Bestand Bericht Help Q Vertel wat u wilt doen                                                                                                    |
|                                                                                                    |     |     |                                                                                                    | ⊕ 🗙 🗖 Øspan 😝 🧍 🐸 🖻 🖉 🖓 🖓                                                                                                    |
| Vergrotzles: ut 🔹 🔹 💽 💭 🚚 ⊘ 💭 🚃 🦳 Kulturen. Geen sjabloon 🔹 🍉 🛓 🗮 uit 📓                                                                                                    |     |     |                                                                                                    | S. Verwijderen Archiveren Veren sparen Snelle Verplasten Labels Bewerken Spraak in /                                                                                                    |
| Ale scotan                                                                                                    | (a) | (b) | Homes Image: Compare Compare Image: Compare Compare Image: Compare Image: Compare Image: C | Venegativem Space Pages/1 Pages/2 Pages/2 |
|                                                                                                    | (c) |     | (2)<br>(2)                                                                                                    | De relate                                                                                                    |

Complan Valens BV | 0229 266 606 | support@complan.nl

Novadent, een onmisbaar element in de mondzorg!

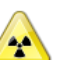

Behandelinger

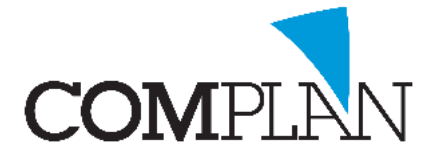

# Helpkaart foto's uit mail importeren in behandelkaart

#### Stap 4

Voer voor elke foto de juiste informatie in (1).

- 1. Zet de opname datum op de juiste datum
- 2. Pas eventueel de titel aan
- 3. Indien nodig, voer een opmerking in

Herhaal bovenstaande stappen voor elke foto die u heeft geïmporteerd.

Sla de foto's op en sluit het scherm (zwarte diskette(2)). Uw foto's staan nu in de behandelkaart van de gekozen patiënt.

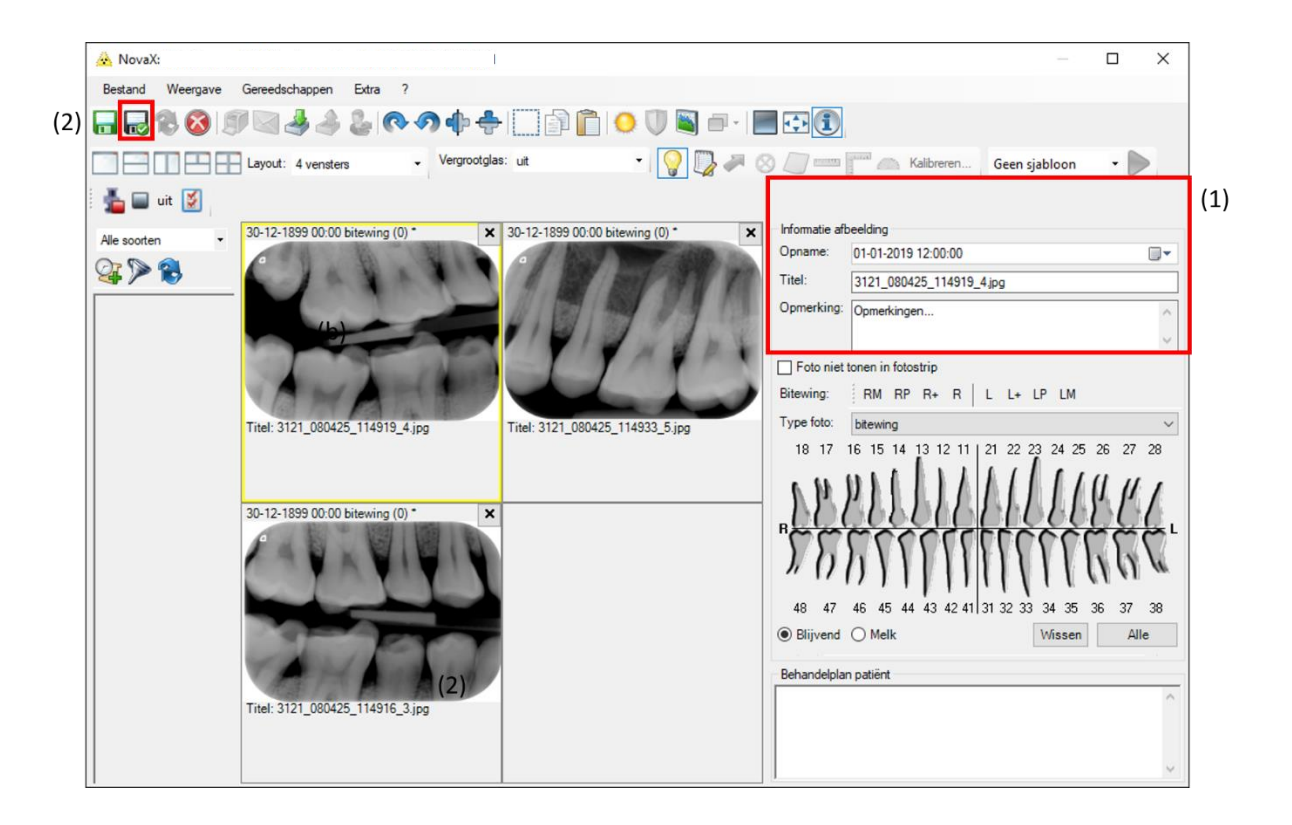

Complan Valens BV | 0229 266 606 | support@complan.nl Novadent, een onmisbaar element in de mondzorg!

| Informatie afb | eelding                  |        |
|----------------|--------------------------|--------|
| Opname:        |                          |        |
| Titel:         | 3121_080425_114919_4.jpg |        |
| Opmerking:     | Opmerkingen              | ^      |
|                |                          | $\sim$ |